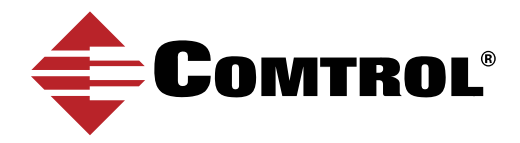

# CONFIGURE COMTROL'S ROCKETPORT WITH VMware ESXi

This document provides a general overview for adding a RocketPort card to a VMware ESXi environment.

## Environment:

Dell Precision WorkStation T5500 500 Gibabyte SATA drive 8 Gigabytes RAM Host memory VMware ESXi 6.5.0 Guest Operating System - Windows 10 Enterprise RocketPort Infinity Octa, DB9, uPCI RocketPort Express, Octa DB9 PCIe RocketPort uPCI 16 port

#### Pre-requisites:

1. A host computer must have "Intel Virtualization Technology for Directed I/O" enabled in BIOS.

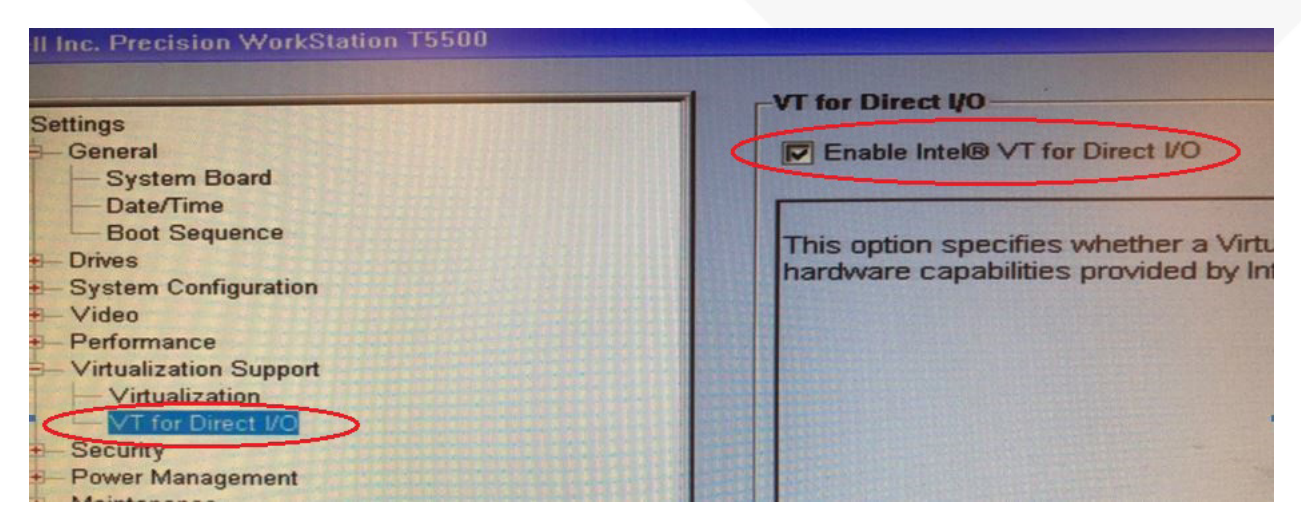

2. Ensure vmware tools is installed on the Guest Operating System

#### Overview:

Adding a RocketPort card is a two step process within the ESXi configuration.

1. Enable the RocketPort (RP) card to be available through ESXi Host (Direct I/O). 2. Assign the RocketPort card to be used by the Guest Operating System.

## Procedure:

- 1. Enable the RP card to be available:
  - a. From within a web browser, Enter the IP Address of your ESXi server
  - b. Login with your username and password
  - c. In the VMware ESXi web client, Go to 'Host' -> 'Manage' in the left (Navigator) part of the GUI.

In the right part of the GUI, select the 'Hardware' tab and select 'PCI Devices'. Search for Comtrol, to display the RocketPort cards.

| mware ESXI           |                               |          |                   |                                                            | rool@19 | 12.168.13.6 + 1 | Help 👻   🔍  | Search        |
|----------------------|-------------------------------|----------|-------------------|------------------------------------------------------------|---------|-----------------|-------------|---------------|
| Navigator            | D Iocalhost.comtrol.com - Man | age      |                   |                                                            |         |                 |             |               |
| * 🗐 Host             | System Hardware               | icensing | Packages          | Services Security & users                                  |         |                 |             |               |
| Manage               |                               |          |                   |                                                            |         |                 | -           | -             |
| Monitor              | PCI Devices                   | 8        | Toggle passthroug | gh 🥖 Configure SR-IOV 📓 Reboot host 🕴 🥑 Refresh            |         |                 | Q comtr     | ol 🔪 🤌        |
| 1 🛱 Virtual Machines | Power Management              |          | Address 😔         | Description                                                |         | Parent 😔        | SR-IOV      | Passthrough s |
| Storage              | 1                             |          | 0000:02:          | Comtrol Corporation RocketPort Infinity Octa, 8port, DB    |         | 0000:01:00.0    | Not capable | Active        |
| Networking           | 1                             |          | 0000:05:          | Comtrol Corporation Multiport serial controller            |         | 0000:04:00.0    | Not capable | Active        |
|                      |                               |          | 0000:08:          | Comtrol Corporation RocketPort UPCI 16 port w/external I/F |         | 0000:00:1e.0    | Not capable | Active        |
|                      |                               | 6        | Quick filters     |                                                            |         |                 |             | 3 items       |
|                      |                               |          |                   |                                                            |         |                 |             |               |

d. Select the cards that will be available to the VM guest and select 'Toggle passthrough'. Reboot the Host ESXi computer.

- 2. Make PCI card enabled with Direct I/O available to the Guest Operating System.
  - a. Select the Guest Virtual Machine (powered off) and go to the 'Actions Tab' -> 'Edit settings'
  - b. In the 'Edit Settings' window, select Add other device -> 'PCI device' for your RocketPort card(s).

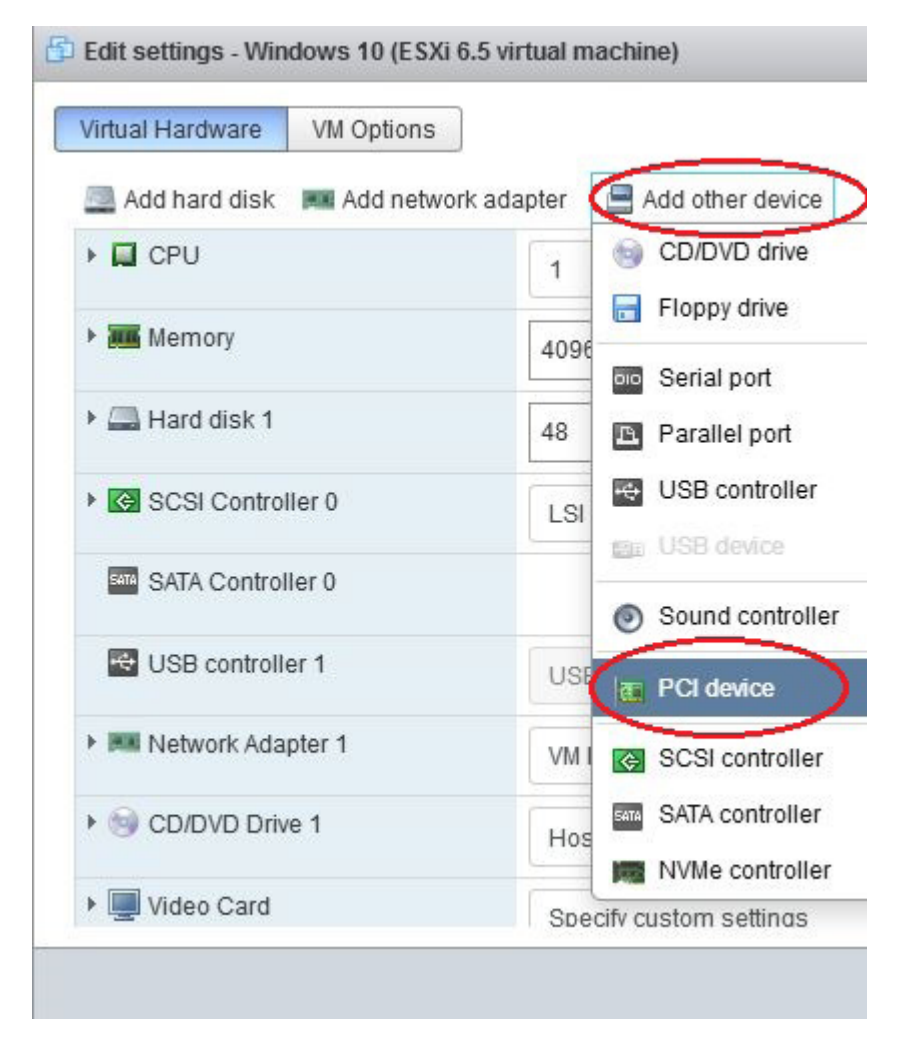

#### c. Select the RP Card for the PCI Adapter just added.

| 🗗 Edit settings - Windows 10 (ESXi 6.5 v | rirtual machir                          | ne)                                     |  |  |  |
|------------------------------------------|-----------------------------------------|-----------------------------------------|--|--|--|
| Hard disk 1                              | 48                                      | GB                                      |  |  |  |
| SCSI Controller 0                        | LSI Logic SAS                           |                                         |  |  |  |
| SATA Controller 0                        |                                         |                                         |  |  |  |
| SB controller 1                          | USB 2.0                                 |                                         |  |  |  |
| Ima Network Adapter 1                    | VM Network                              |                                         |  |  |  |
| Giran CD/DVD Drive 1                     | Host device                             |                                         |  |  |  |
| Video Card                               | Specify custom settings                 |                                         |  |  |  |
| PCI device 1                             | RocketPort Infinity Octa, 8port         |                                         |  |  |  |
| PCI device 2                             | <class> Multiport serial contro</class> |                                         |  |  |  |
| New PCI device                           | RocketPort Infinity Octa, 8port         |                                         |  |  |  |
|                                          | RocketPo                                | rt Infinity Octa, 8port                 |  |  |  |
|                                          | <class> N</class>                       | <class> Multiport serial contro</class> |  |  |  |
| on system iocainost.comu                 | RocketPo                                | rt UPCI 16 port w/ex                    |  |  |  |

d. Install the RocketPort driver for the installed cards within the guest Virtual Machine.

e. To verify the driver is installed, Go to the 'Start Menu' -> 'All Programs' -> 'Comtrol' -> 'RocketPort' -> 'RocketPort Drivers Management Console'

The GUI should display the RocketPort cards and Com Port assignments.

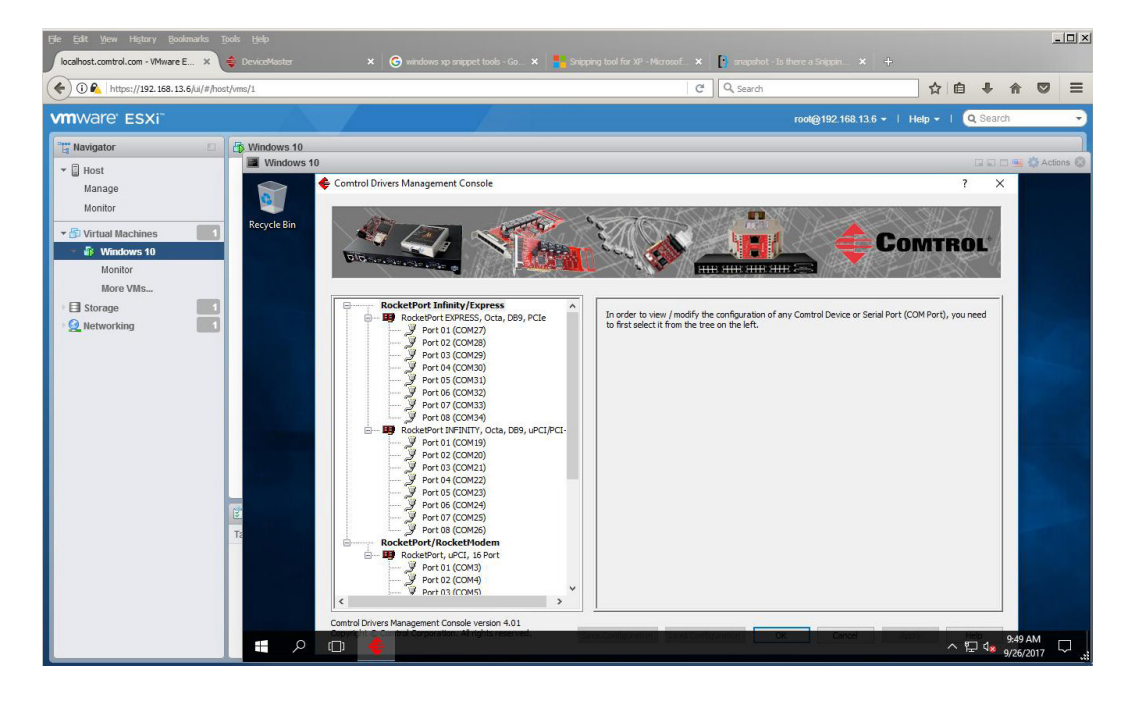

#### Notes:

Ensure vmware tools is installed on guest o/s. When adding the RocketPort card to the guest O/S through the settings, ensure the VM is powered off.

## References:

See these links for additional information and the procedure for enabling the PCI Device (RocketPort card) for the HOST for I/O passthrough.

https://pubs.vmware.com/vsphere-51/index.jsp?topic=%2Fcom.vmware.vsphere.vm\_admin.doc%2FGUID-058AEDF0-117E-4E17-956D-37181E22D499.html&resultof=%22%41%64%64%22%20%22%61%64%64%22%20%22%50%43%49%22%20%22%70%63%69%22%20

https://kb.vmware.com/selfservice/microsites/search.do?language=en\_US&cmd=displayKC&externalId=1010789

## CONTACT AND SUPPORT INFORMATION

#### Warranty Information

Comtrol offers a 30-day satisfaction guarantee and 5-year limited warranty. Sales Support +1.763.957.6000 sales@comtrol.com Technical Support +1.763.957.6000 www.comtrol.com/support Email, FTP, and Web Support info@comtrol.com ftp.comtrol.com www.comtrol.com

© 2017 by Comtrol Corporation. All Rights Reserved. Printed in the U.S.A. All trademarks used herein are the property of their respective trademark holders. Specifications are subject to change without notice. LT2064A